# Manual Upload

## Laporan Akhir Kelompok atau Mandiri/Individu KKN IAIN Kendari

Upload Laporan Akhir :

- 1. Login SIA sebagai mahasiswa
- 2. Klik Menu KKN

| Sistem Informasi Akademé  | ×                                       |                          |                              |                              |              |                                      | - 1                       | 0 × |
|---------------------------|-----------------------------------------|--------------------------|------------------------------|------------------------------|--------------|--------------------------------------|---------------------------|-----|
| Regence ( ) ( in lainkens | d <b>ari.ac.id</b> /mahaniswa/kkm/data/ |                          |                              |                              |              | ED C 🍓 10 🥫                          |                           | + ≡ |
|                           |                                         |                          |                              |                              |              | # Beranda                            | 🖸 🖂 🗸 0 🗸 Manuasi SiA I 👍 | ••  |
| La Idi<br>© Onine         | KKN Mahasiswa                           |                          |                              |                              |              |                                      |                           |     |
| # Beranda                 | III Tabel KKN Mahasiswa                 |                          |                              |                              |              |                                      | σ ۹.                      | ~   |
| # Berita                  | the second                              | 2020                     |                              | Waktu                        |              |                                      | AND AND AND AND AND A     |     |
| A Data Identifias         | No Tahun                                | Tema                     | Pendaftaran                  | Kegiatan                     | Upload Tugas | Tempat Kegiatan                      | Keterangan Aktif          | 2   |
| E+ KRS/ KHS               | 1 20171 KKN Tem                         | atik Fokus PAUD dan TPA. | 17-05-2017 sid<br>27-07-2017 | 17-06-2017 s/d<br>17-06-2017 | .???         | Kabupaten Kolaka Timur, Prov. Sutira | *                         | ]   |
| S KION                    | Jumlah Data :                           |                          |                              |                              |              |                                      | Celak Pendafiaran         |     |
| 🕼 Catatan Dosen PA        | _                                       |                          | Penting !                    | !! Harap 📝                   |              |                                      | Peserta Sudah Vertikasi   | Ē.  |
| 🖶 Detai Mahasiswa         |                                         |                          | memperhat                    | kan waktu                    |              |                                      | Peserta Belum Verifikasi  | 3   |
| ⊖ Transkrip               |                                         |                          | "Upload                      | Tugas"                       |              |                                      | Laporae Alter             | Ť   |
| Dattar Dosen              |                                         |                          |                              |                              |              |                                      |                           | -   |

### Klik Laporan Akhir 🔺

3. Halaman status laporan akhir terbuka, pada halaman ini terdapat status pengiriman file tugas akhir baik kelompok maupun mandiri/individu

| Based       Comparison       Comparison <thcomparison< th="">       Comparison       Comparison</thcomparison<>                                                                                                    |               |      |     |
|----------------------------------------------------------------------------------------------------|---------------|------|-----|
| I Secure I I Secure I I                                                                                                    |               |      | 4 E |
| La teli<br>La teli<br>Secanda<br>Becarda<br>Consolentitas<br>Consolentitas | 0 v Manuasi i | NA I | 4~  |
| Image: Constraint of the Constraint of the                                                                                                    |               |      |     |
| B Bonta         Status Lapora Akhir           L Dala Jointitas         No         Nama' Nim         Prodi         Jabatan         Status Lapora Akhir           Ex KRS Kriss         I         La kir/ 14000100014         Krist         Non ROES         K         K           S XXI         2         Annor (101001027)         DNI         Annor (20100014)         K         K                                                                                                    | 1001 B        | ٩    | ~   |
| L Data lentities         Ho         Hama' Him         Prodi         Jabatan         Status Lapora Akhir           EXRS: KHS         1         La kit/ 14020102014         KD         Tugas Kelompok         Tugas Individu           NOX1         2         Alman(* Jahl)00122         DN         Anorda         X                                                                                                    |               |      |     |
| Existions         Tugas Kelompok         Tugas Kelompok         Tugas individu           1         La lei 14026108014         IciT         NORDES         X           \$1001         2         Ammin ( 401050122)         DN         Apporta         X                                                                                                    | Keterangan    |      |     |
| • DOI         0         August 1402/100014         CIT         KORDES         X         X           • DOI         0         August 140010127         DM         Appoint 4         X         X                                                                                                    |               |      |     |
| 2 Alrian/ 14010101121 DAI Annonta                                                                                                    |               |      |     |
|                                                                                                    |               |      |     |
| ② Catatan Disen PA 3 Reynaldi Elendv 14020106046 PBS Anggota ¥                                                                                                    |               |      |     |
| A Nur Aisyah F/ 14010101074 PN Anggota K                                                                                                    |               |      |     |
| 5 S8I Aminah Amin/ 14010101076 PAI Anggota *                                                                                                    |               |      |     |
| G Transkrip 6 Nur Kamarla/14010102006 PBA Anggota 🗙                                                                                                    |               |      |     |
| Datter Dosen     7 Ridda Ayuk Ummantir 14010100000 K0 Anggota     K                                                                                                    |               |      |     |
| Jumen Data 👔                                                                                                    |               |      |     |

#### Catatan :

- Tugas Mandiri dapat diupload oleh KORDES dan ANGGOTA
- Sedangkan Tugas kelompok hanya dapat diupload oleh KORDES
  - × Artinya belum mengupload file
- 🖌 🗹 🖌 🖌 🖌 🖌 🖌 🖌

4. Untuk mulai mengupload klik tombol "Upload File"

| • Defice            |                                     |                |         |                      |                |
|---------------------|-------------------------------------|----------------|---------|----------------------|----------------|
| Boranca             | I Tabel Laporan Akhir KKN Mahasiswa |                |         |                      |                |
| Bortta              | ©opried re                          |                |         |                      |                |
| Date Martilas       | No Nama/Nim                         | Prod           | labatan | Status Laporan Akhir |                |
| SIGNATION           |                                     | and the second | 1.00    | Tugas Kelompok       | Tugas Individu |
|                     | 1 Laidi 14020105014                 | TCI            | KORDES  | ж                    | ×              |
| KKN                 | 2 A plan/ 14010101121               | PAI            | Anggota |                      | ×              |
| Catatan Doson PA    | 0 Reynald Llendt 14020106046        | PDS            | Anggota |                      | ×              |
| Detail Mahasiwaa    | 4 Nar Assyah 17 14010101074         | RAL            | Anggota |                      | ×              |
| totale the relation | 5 St: Aminab Amin/ 14010101076      | DAI            | Anggota |                      | ×              |
| Transkip            | 6 Nir Kamada/ 14010102005           | FRA            | Anggota |                      | ж              |
| Deltar Josen        | / Roda Ayok Ummanly 14010103050     | KI             | Aragola |                      | *              |

| La Idi              | Upload Dokumen                                                                                                    |                                                                                                    |
|---------------------|----------------------------------------------------------------------------------------------------|----------------------------------------------------------------------------------------------------|
| # Boranda           | 🚍 Tabal Uptrad Dokumen                                                                                                    | ⇔ frata. Stata ( fosia acia)                                                                                                    |
| @ Goula             | Upload Tugst ketompok                                                                                                    | Upload Tugas Individu                                                                                                    |
| Leta Identitas      | Uplead file anda                                                                                                    | Lpload file anda                                                                                                    |
| 👟 ККМ               | Сбор, Файн не валоран.<br>Реплацан.                                                                                                    | Обады, Факине зыроан.<br>Hentaban                                                                                                    |
| Pl Catalan Deaca IA | <ul> <li>Updat life makana cML</li> <li>Jons fio yang diperbahkkan adalah FDP</li> <li>Sibikan updat dapama yang dapat biasa dan bebar yang sesual dapata judu fermulinia</li> </ul> | <ul> <li>Uptoet file mekanar XMU.</li> <li>Jonis Rolyang dipabathkan adalah PDF;</li> <li>Sibakan uptoet depatati dipata dipata dipata penaryang sesuai dagaan tudu formulir ini.</li> </ul> |
| + Decen wanasistra  | Lipkoad Tuges Kelonpok. Hesel                                                                                                    | Liptosid Tuges nonedu Reset                                                                                                    |
| ⊖ Daftar Doson      |                                                                                                    |                                                                                                    |

Pada laman UPLOAD kordes dapat mengupload Tugas Kelompok maupun Tugas Mandiri/ Individu

Untuk proses upload silahkan klik Browse atau Pilih File (PDF) kemudian klik tombol Upload Tugas Kelompok atau Upload Tugas Individu

| La Idi              | Laporan Aknir KKN Manasiswa              |         |                          |                       |                |  |  |  |  |
|---------------------|------------------------------------------|---------|--------------------------|-----------------------|----------------|--|--|--|--|
| Boranda             | 🚍 🖄 Tabal Laporan Akhir Kikii Mahadisiya |         |                          |                       |                |  |  |  |  |
| Floenta             | @ Up odd FI:                             |         |                          |                       |                |  |  |  |  |
| 🕹 Data Identitias   | No. Manual Minu                          | Pres d1 | 1 to be a feature of the | Status Laporan Akhlir |                |  |  |  |  |
| - KDR/ KHR          | Namachim                                 | Prodi   | wpatan                   | Tugas Kelompok        | Tugas Individu |  |  |  |  |
| NGG K L             | 1 La lat (4020105014                     | 121     | KORDES                   |                       | ×              |  |  |  |  |
| Catatar Dosen DA    | 2 Aplan/ 14010101121                     | P4      | Anggota                  |                       | ×              |  |  |  |  |
| Cotal bushes your   | 3 Royraldi Flondi/ 14020105045           | PES     | Anggota                  |                       | ×              |  |  |  |  |
| FLATER COLORIDATION | 4 Nat Asyah 17 14010101074               | PA      | Anggota                  |                       | ×              |  |  |  |  |
| e franskip          | 5 Stl Aminab Amin/ 14010101075           | PA      | Anggota                  |                       | ×              |  |  |  |  |
| A Deltar Dosen      | 6 Nur Kamada/ 14010102006                | PEA     | Anggota                  |                       | ×              |  |  |  |  |
|                     | 7 Rekla Avek Linewold (40/0202050)       | ю       | Annuals                  |                       | ×              |  |  |  |  |

Pada laman tersebut status Tugas Kelompok Telah selesai, untuk mendownload atau melihat isi file klik tombol dan untuk menghapus file :

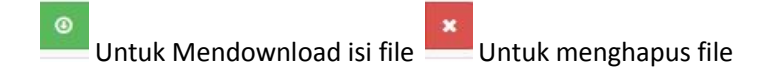

#### Jika Pengupload dengan jabatan "Anggota":

Pada laman di bawah, Mahasiswa hanya bisa melihat status sudah terkirim atau belum pada kelompok KKN seperti di bawah (Tidak dapat melihat isi tugas anggota yang lain)

| Gittenit-Pit      |                                       |       |         |                      | # Beran        | da 🚺 🖂 🗸 0 🗸 Manuasi SIA I |
|-------------------|---------------------------------------|-------|---------|----------------------|----------------|----------------------------|
| Alpian<br>Control | Laporan Akhir KKN Mahasiswa           |       |         |                      |                |                            |
| teranda           | III Tabel Laporan Akhir KKN Mahasiswa |       |         |                      |                | Constant of a              |
| terita            | @Uppacfie                             |       |         |                      |                |                            |
| ala identifias    |                                       |       |         | Status Laporan Akhir |                |                            |
| RS/ KHS           | No Namai Nim                          | Prodi | Japatan | Tugas Kelompok       | Tugas Individu | Keterangan                 |
|                   | 1 La /dV 14020105014                  | IQT . | KORDES  | -                    | ~              |                            |
| datan Dosen Dit   | 2 Alpan/ 14010101121                  | DAL   | Ananota | •                    |                |                            |
|                   | 3 Reynaldi Efendi/ 14020106046        | PBS   | Anggota |                      | ×              |                            |
| al Mahasiswa      | 4 Nur Alsyah F/ 14010101074           | PN    | Anggota |                      | ×              |                            |
| nskrip            | 5 Siti Aminah Amini 14010101076       | PAL   | Anggota |                      | ×              |                            |
| mar Dosen         | 6 Nur Kamaria/ 14010102006            | PBA   | Anggota |                      | ×              |                            |
|                   |                                       | 10    | Anagota |                      | 2              |                            |

Untuk proses upload dapat dilakukan dengan mengklik tombol "Upload File"

| Alpian<br>• Online   | Upload Dokumen                                                                                              |                             |
|----------------------|----------------------------------------------------------------------------------------------------|-----------------------------|
| # Boranca            | Tabel Upload Dokumen                                                                                        | = Tota Biologi Takkaran 🖉 🔦 |
| R Genta              |                                                                                                    |                             |
| 🌢 Data Identitas     | 😗 Upload Tugas Individu                                                                                     |                             |
| HT KRE/ KHE          | Upload file anda                                                                                            |                             |
| S KKN                | Céope. Vealar ison (Spail)<br>Podrátlan                                                                     |                             |
| Lef Catatar Dosen IN | Uprad file maksima EMB:     Anno file vano oper poetikan adalah EDI                                         |                             |
| 🖨 Dotali Mahasiswa   | <ul> <li>Stankan op oad dokumen yang dapat dibaca dan benar yang sesua dengan judu formulir ini.</li> </ul> |                             |
| A transkip           | Lipitant Trigas includu Resat                                                                               |                             |

Pada laman upload anggota hanya dapat mengupload tugas Mandiri/ Individu, Cara upload sama : Klik tombol browse file atau pilih file **PDF** kemudian klik tombol "Upload Tugas Individu"

|                   |                  |                       |       |           |                      | # Deraho       | ta 🚺 🖂 👻 θ 🛩 Manuasi SIA I 🔺 |
|-------------------|------------------|-----------------------|-------|-----------|----------------------|----------------|------------------------------|
| Alpian<br>• Ontre | Laporan Al       | khir KKN Mahasiswa    |       |           |                      |                |                              |
| e Beranda         | III Tabel Lapora | n Akhir KKN Mahasiswa |       |           |                      |                | The Data (1977) C Q A        |
| Benta             | @Uplead File     |                       |       |           |                      |                |                              |
| Data Identitas    | No               | Bitman 17 Miles       | Brodi | Inhatan   | Status Laporan Akhir |                | Kataranaan                   |
| KRS/ KHS          | no.              |                       | riou  | Contain 1 | Tugas Kelompok       | Tugas Individu | neterangen                   |
| KKN               | 1 La IdV 14020   | 9105014               | 1QT   | KORDES    | i i i                | ~              |                              |
| Catatan Dosen PA  | 2 Alpian/ 1401   | 0101121               | PAI   | Anggota   |                      |                |                              |
| Detail Mahasiswa  |                  |                       |       |           |                      |                |                              |
| Transkrip         | 3 Reynaka Ele    | nd/ 14020106046       | PBS   | Anggota   |                      | ×              |                              |
|                   | 6 Sit Amiono J   | 1401010101074         | PN    | Anggota   |                      | ÷.             |                              |
| Dallar DDally     | 6 Nur Kamara     | 14010102005           | PR    | Apgola    |                      |                |                              |
|                   | 7 Ridda Ayuk     | Ummanti/ 14010103050  | KQ    | Anggota   |                      | *              |                              |
|                   | Jumiah Data 🔽    |                       |       |           |                      |                |                              |

Pada laman tersebut status Tugas Individu Telah selesai, untuk mendownload atau melihat isi file klik tombol dan untuk menghapus file :

| ۲    |                            | - 36 |                      |
|------|----------------------------|------|----------------------|
| 1140 | Untuk Mendownload isi file |      | Untuk menghapus file |